## 高清精确倒车轨迹模块

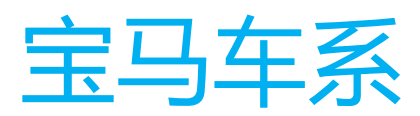

( CIC/NBT/MCIC/Champ/Champ2/evo )

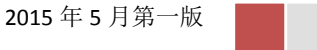

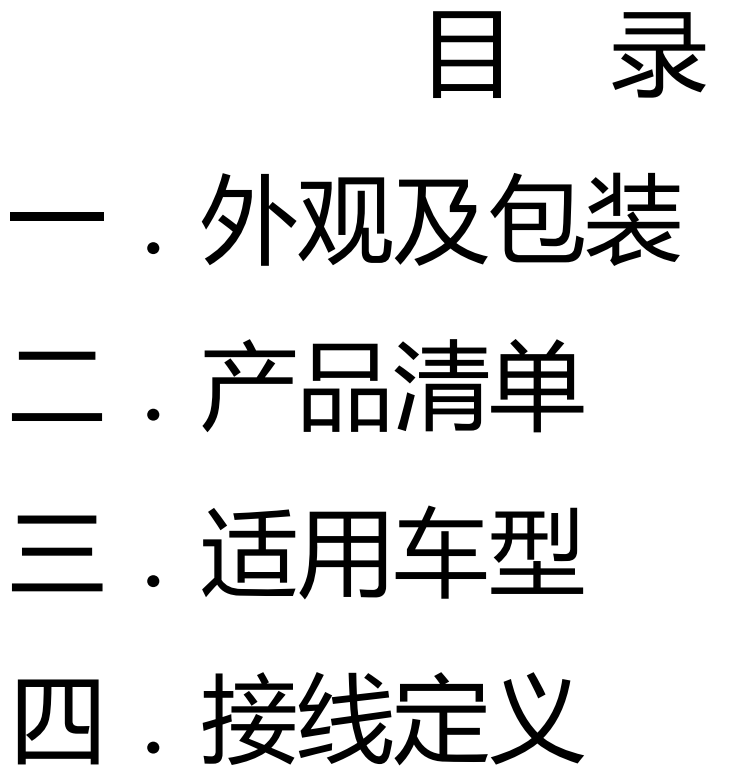

- 五.安装方法
- 六.使用电脑打开配置
- 七.注意事项
- 八. 常见问题及处理

- 一.包装清单
  - 1 轨迹模块
  - 2 对插线一套
    - (摄像头为选配)
- (请购买的时候说明车型) 外观及包装

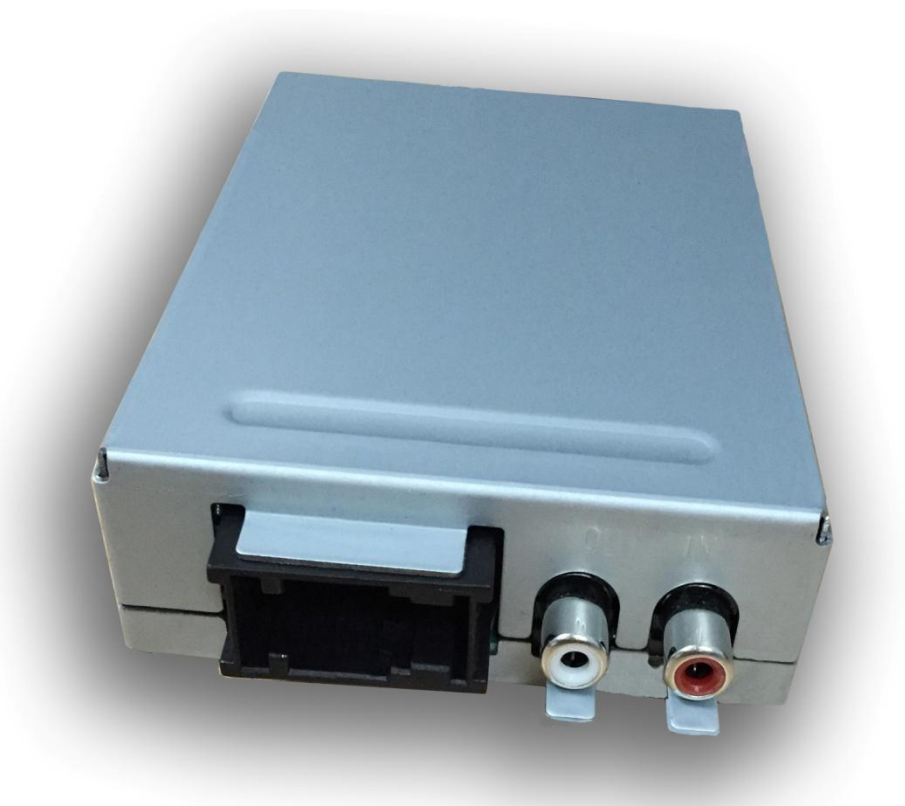

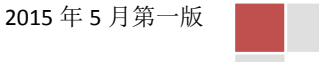

二.适用车型

宝马所有装备 CIC/NBT/MCIC/Champ 车型 (A 款倒车轨迹模块支持 1/2/3/4/5/6/7/X3/老 X5X6) 特别说明:

- 1. E7x 大小屏均可支持
- Fxx 车型的小屏如果进口车的小屏可以支持, 华晨宝马的老款小屏(Champ/Champ2)不支 持.
- 3.2015 以后小屏带导航主机,可以选配原厂倒车 的主机均可支持。

(A 款在装 E7x 车型时,拨码开关请将2拨至

ON 位置, FXX CIC 车型开关要保持全部 OFF)

B 款倒车支持所有 NBT, EVO, entrynav 以及 F20 F3x CIC(只要能 code 3AG 的机器均可支持)

(B款倒车轨迹模块支持新 X5X6 、F15F16 大 小屏均可支持)

(F15F16车型安装 拨码开关全部须保持在OFF 位置) (B款已经包含导航激活器功能,无需加装导航激活器!!!)

主机后面是 KCAN2 或者 KCAN4 高速 can (2015 款 只要能 CODE 3AG 的小屏车型也可以支 持!)F15,F16,F2x CIC & NBT,F3x CIC & NBT, F45,F56,F10 NBT,F18 NBT,F02 NBT,F25 NBT,I3,I8,古斯特 NBT,幻影 NBT(F15,F16,F2x, F3x,F45,F56 原厂配备是 icam 系统)其它为TRSVC 系统,均可支持!

三. 接线定义

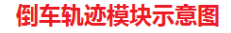

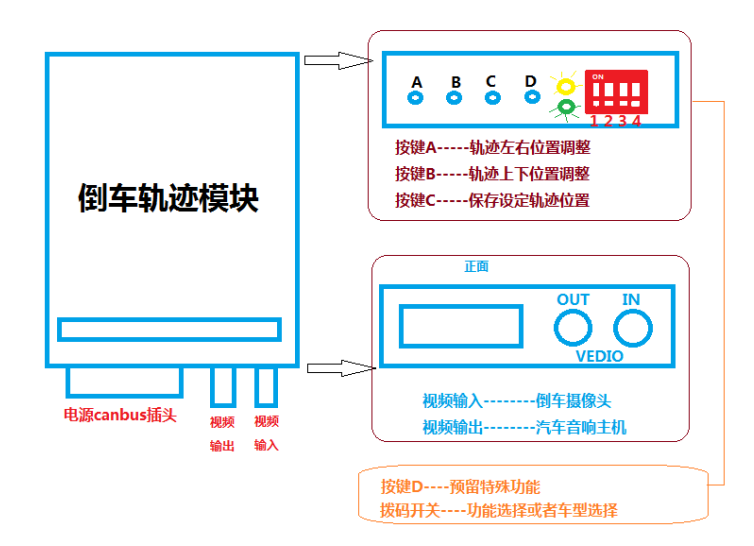

拨码 3 ON 打开前摄像头支持 拨码 4 ON 视频解锁

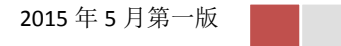

## 宝马车系倒车轨迹模块

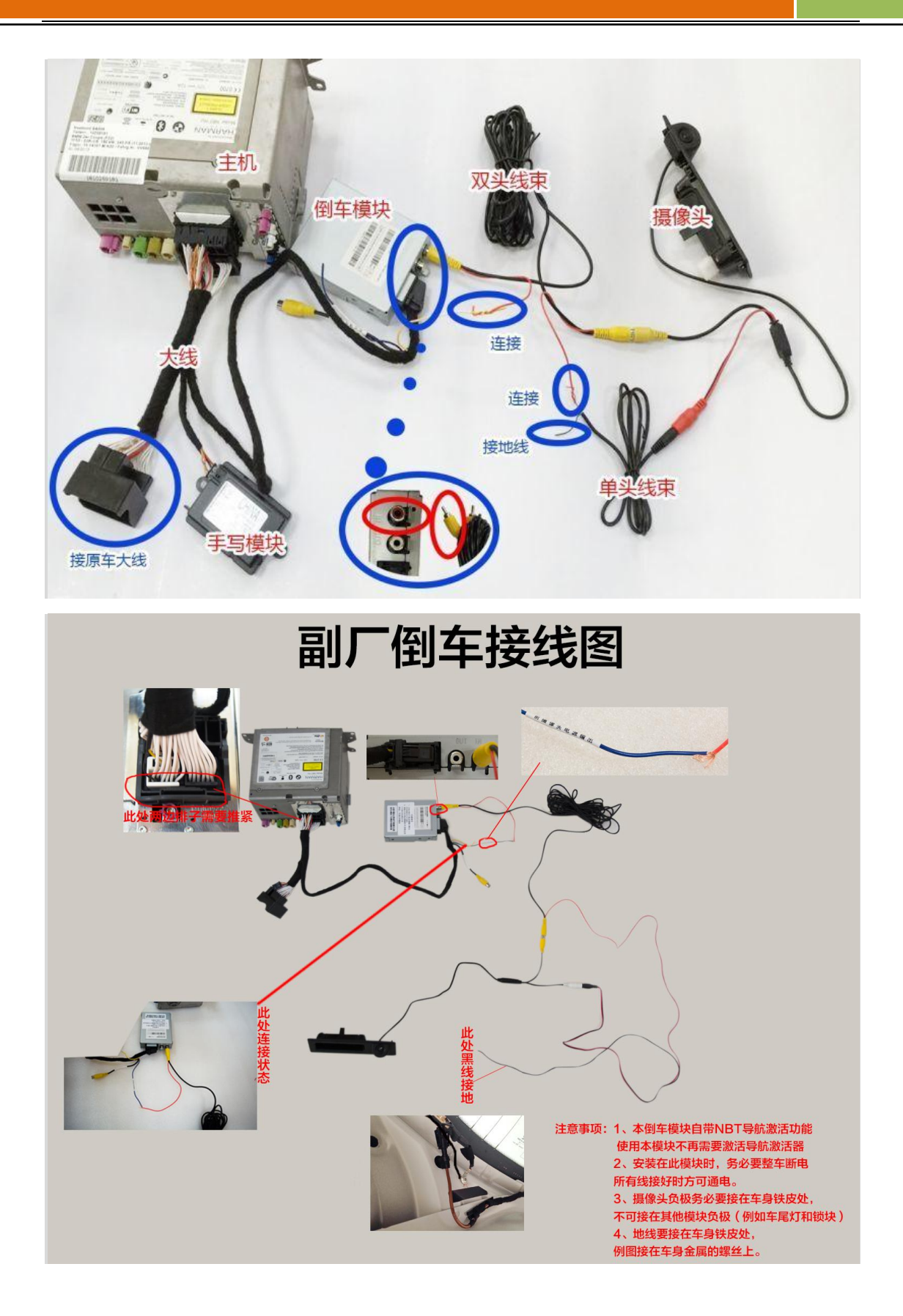

2015 年 5 月第一版

- 四.安装方法
  - 1, 关闭钥匙, 拆掉 CIC 或者 NBT 主机,
  - 2,将 canbus 线连接至按照车型要求接至相应 位置,倒车视频插入端口(如上图所示端口)
  - 3,将摄像头固定好,把摄像头的视频线接至轨
    迹模块的视频输入端口。
  - 4,将摄像头的供电正极接在轨迹模块的摄像头 供电输出线上,摄像头负极接在车上任意接 地端。
  - 5, 装回主机
  - 6,测试轨迹线,如果需要请按照轨迹调整方法 调整轨迹的上下左右位置至合适位置,然后 按C保存位置。
- 五.如何使用 NCS 或者 ESYS 打开配置选项
  - 1, E7x 车型,使用 ncs 读取原车 VO,然后在 原车 VO 选项中,添加 3AG,然后对 CIC 或 者 MCIC 进行配置,还有 PDC 模块需要配 置!
  - 2, Fxx CIC 和 NBT 车型,使用 esys,在 FA 中添加 3AG, code HU\_CIC/HU\_NBT 和 PDC 即可!

- 3, 装配 FEM 和 REM 的车型,使用 esys,在 FA 中添加 3AG, code HU\_CIC/HU\_NBT 和 REM 即可!
- 4, F15F16 车型,使用 esys,在 FA 中添加 3AG, code HU\_NBT 和 PMA2,然后在 HU\_NBT 的 FDL选项中修改选项 video\_watchdog\_REARVIEW 把 aktiv 改为 nicht\_aktiv. 然后 code FDL. 如下图所示:

| for: watchdog                                                                                                    | Search                                | Filter                | 加3AG code NBT<br>和PMA2 只有,修<br>改NBT里面左边图中 |
|----------------------------------------------------------------------------------------------------|---------------------------------------|-----------------------|-------------------------------------------|
| BRAKE_ASSISTENT_3  BRAKE_ASSISTENT  LANE_CHANGE_WARNING  PDC_DIRECTION  HVAC_SEATHEAT_DISTR_FR  HVAC_SEATHEAT_DISTR_FO  CLIMATE_ACT_ONE_TIMER  VIDEO_WATCHDOG_SIDEVIE  Komment ar=Lusser_St                                                                                                    | DNT<br>ND<br>W<br>efan EI-42describes | <b>不是这个</b>           | 内容!!!!<br>内容!!!!                          |
| Ausgelesen<br>icht_aktiv<br>Werte=00<br>VIDEO_WATCHDOG_TOPVIEW<br>VIDEO_WATCHDOG_NIGHTVI<br>AUTORO_WATCHDOG_KAFAS<br>AUTORO_WATCHDOG_KAFAS<br>AUTORO_WATCHDOG<br>AUTORO_WATCHDOG<br>AUTORO_WATCHDOG<br>AUTORO_WATCHDOG<br>AUTORO<br>AUTORO<br>AUTO | STON                                  | aktiv 改为<br>nicht_akt | iv                                        |

修改这个选项之前,要确保已经用 3AG 选项 code 过主机。(code 主机会覆盖此选项) (如果在使用 NCS 或者 Esys 有问题,或者初次使用,可以仔细观看操作录像视频,如果无法理解或者其它问题,我们可以提供教学服务,请安装 teamviewer 软件,将 ID 密码提供给我们,将提供免费的远程服务!)

- 六.注意事项
  - 1, 对插线必须确定插接可靠
  - 2, 安装时必须要确认钥匙关闭
  - 3,摄像头正极输出请用胶布包装可靠,以免短路造成模块损坏
  - 4,如果没有图像请检查摄像头是否良好,摄像
    头电源接地是否可靠

## 七.常见问题及处理

- 1, Q:无图像
  - A:检查摄像头是否良好,接地以及正极是否 有点输出,可以尝试更换摄像头解决。
- 2, Q:轨迹位置与实际停车位不符 A:请使用按键 AB 调节轨迹的上下左右位置, 然后按键 C 保存位置!
- 3, Q:图像清晰度不良,对比度不正常A:更换为高清摄像头即可!